## How to Setup Quick Launch & Hot Keys

Quick Launch is a terrific part of Aeries that allows you to go directly to frequently used screens, forms, or reports.

1. On your main Aeries screen, click on "View all forms".

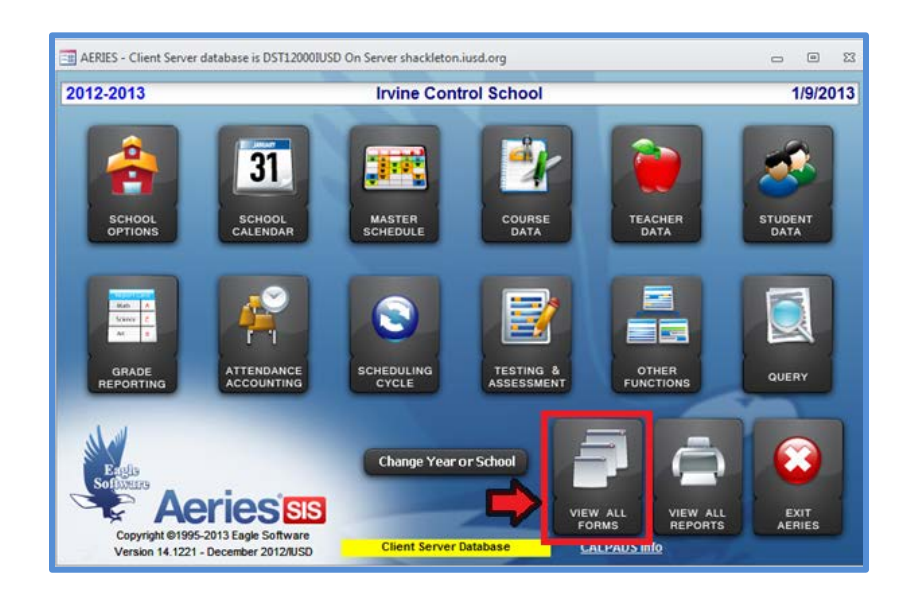

2. Start typing "Aeries Variables" and select "Aeries Variables for Current User".

| == All A     | ERIES Forms                                                                                                    |   |                     | ۰   | 23  |  |
|--------------|----------------------------------------------------------------------------------------------------|---|---------------------|-----|-----|--|
| Sele<br>form | Select form to be loaded. Click on OK to load form. Or doubleclick on form to do both. You can also select one group of forms to be displayed. |   |                     |     |     |  |
|              | ×                                                                                                    | A | dd Fa <u>v</u> orit | es  |     |  |
| OTH          | Aeries Variables For Current School                                                                                                    |   |                     |     |     |  |
| OTH          | Aeries Variables For Current User                                                                                                    |   |                     |     |     |  |
|              |                                                                                                    |   |                     |     |     |  |
|              |                                                                                                    |   |                     |     |     |  |
|              |                                                                                                    |   |                     |     |     |  |
|              |                                                                                                    |   |                     |     |     |  |
|              |                                                                                                    |   |                     |     |     |  |
|              |                                                                                                    |   |                     |     |     |  |
|              |                                                                                                    |   |                     |     |     |  |
|              |                                                                                                    |   |                     |     |     |  |
|              |                                                                                                    |   |                     |     |     |  |
|              | xclude Elementary Group                                                                                                    |   |                     | Cle | ear |  |
| Fi           | Iter is no longer necessary                                                                                                    |   |                     |     |     |  |
|              | Simply type to limit:                                                                                                    |   |                     |     |     |  |
| 0.5          | C Starts with C Contains                                                                                                    |   |                     |     |     |  |
| AERI         | AERIES VARIABLES OK EXIT                                                                                                    |   |                     |     |     |  |
|              | HIT [ESC] TO Clear limit -                                                                                                    |   |                     |     |     |  |

3. You will see the screen displayed below. Please put a check in the "Use Quick Launch form" box at the bottom of the screen. Exit from this screen and restart Aeries.

| E AERIES Variables f                                         | for ADMINISTRAT                    | FOR                        |                           |   | - 0 %        |  |
|--------------------------------------------------------------|------------------------------------|----------------------------|---------------------------|---|--------------|--|
| School Year: 2012 School Code: 990 C:\Aeries Cs\SCH12990.MDB |                                    |                            |                           |   |              |  |
| School Path:                                                 | h: C:\Aeries Cs\                   |                            |                           |   | EXIT         |  |
| District Path:                                               | C:\Aeries Cs\                      |                            |                           |   |              |  |
| Photo Path:                                                  |                                    |                            |                           |   | <u>H</u> ELP |  |
| Help Path:                                                   |                                    |                            |                           |   | PRINT        |  |
| SASI Path:                                                   |                                    |                            |                           |   | <u></u>      |  |
| PAC Path:                                                    |                                    |                            |                           |   | Create New   |  |
| SAV Path:                                                    | Cache DB                           |                            |                           |   |              |  |
| Update Path:                                                 | G:\InfoSrv\Easy\Latest custom CS\  |                            |                           |   |              |  |
| Email Address:                                               |                                    |                            |                           |   |              |  |
| System DB:                                                   | c:\aeries_cs\systemxp.mdw          |                            |                           |   |              |  |
| Client Server:                                               | Client Server: shackleton.iusd.org |                            |                           |   |              |  |
| Database Name:                                               | DST12000IUSI                       | )                          |                           |   |              |  |
| Data source is E                                             | AGLE1.INI                          |                            |                           |   |              |  |
| Scanner Model:                                               |                                    | Receipt Printer:           | I                         |   | •            |  |
| Scanner Type:                                                | 1                                  |                            | Max Character per Line:   | Ŧ |              |  |
|                                                              |                                    |                            |                           | _ |              |  |
| Automat                                                      | ic Backup 🗖                        | Fast Exit from Aeries 🔽    | Use Quick Launch form 🗹 🧲 |   |              |  |
| Old Stude                                                    | nt Lookup 🗖                        | Student Enroll Form 🗖      | Display New Features      | • |              |  |
| Show Stud                                                    | lent Photo 🔽                       | Use Aeries Colors 🗖        | Filter Student Names 🗖    |   |              |  |
| Check Stude                                                  | ent Status 🔽                       | Use New Control Panel 🗖    | Laser Printer Output? 🔽   |   |              |  |
| Show Red-Flag                                                | g-O-Meter 🔽                        | New Teacher/Staff Lookup 🔽 |                           |   |              |  |
| Nuke Cache                                                   | on Close 🚺 👻                       | CLIENT SERVER DATABASE     |                           |   |              |  |

4. When you log in, you will see a display such as below.

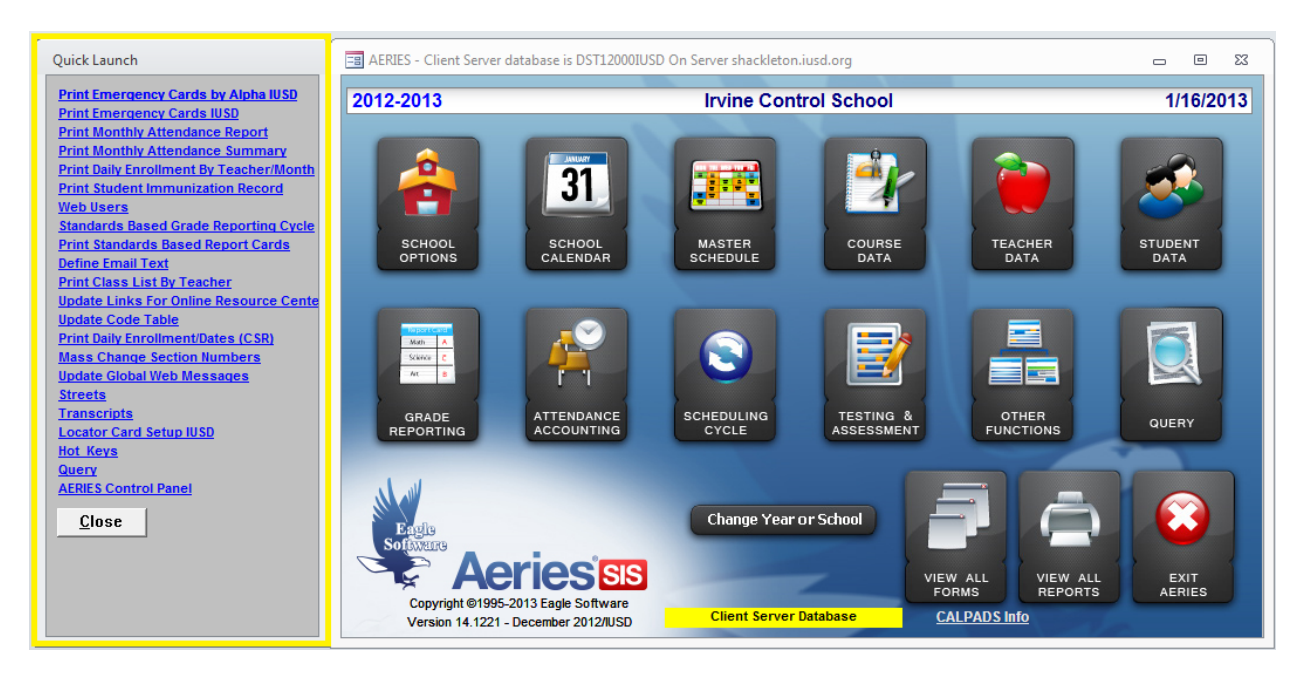

5. The Quick Launch box will now display on the left whenever you launch Aeries. You can move it to another part of the screen or close it if need be. It starts with a default set of hot keys (links), but you can change those to suit your needs. To modify the list of Hot Keys, go to the main screen in Aeries and click on "Other Functions", and then "R. Assign Hot Keys".

| 🔄 Miscellaneous Functions 📖 🖾 🖾                  |                                                   |                                                 |                                                         |                                                      |                                                  |
|--------------------------------------------------|---------------------------------------------------|-------------------------------------------------|---------------------------------------------------------|------------------------------------------------------|--------------------------------------------------|
| 2012-2013                                        | Irvine Control School 1/16/2013                   |                                                 |                                                         |                                                      |                                                  |
| <u>A</u> . Create a new<br>AERIES<br>Database    | <u>B</u> . Compact<br>current AERIES<br>database  | <u>C</u> . Backup<br>current AERIES<br>database | <u>D</u> . Restore<br>current AERIES<br>database        | <u>E</u> . Create<br>AERIES data<br>from SASI        | <u>F</u> . Create<br>AERIES data<br>from SASI-XP |
| <u>G</u> . Get a DOS<br>Window                   | <u>H</u> . Copy Table<br>from Another<br>Database | I. Copy AERIES<br>data from last<br>year        | <u>J</u> . Copy Many<br>Students from<br>Another School | <u>K</u> .Copy One<br>Student from<br>Another School | L. Update<br>Student Data<br>from Last Year      |
| <u>M</u> . Query Letter<br>Editor                | <u>N</u> . Update Code<br>Table                   | <u>O</u> . Update<br>Absence Code<br>Table      | <u>P</u> . Update<br>Locker Table                       | Q. Update<br>Graduation<br>Requirements<br>Table     | <u>R</u> . Assign Hot<br>Keys                    |
| <u>S</u> . Student ID<br>Card Setup and<br>Print | <u>T</u> . Student<br>Photograph<br>Setup         | <u>U</u> . Test Scanner                         | <u>V</u> . Textbook<br>Accounting                       | <u>W</u> . Physical<br>Fitness Testing               | <u>X</u> . Exit this<br>screen (EXIT)            |

6. You will see a screen like the one displayed below. You can scroll through the list on the right, or use a filter to search for the forms or reports that you use frequently.

| AERIES Hot Key Assignments 🗆 🗉 🔀                                                                                                    |                                                                                       |                                                                                                    |  |  |  |
|----------------------------------------------------------------------------------------------------|---------------------------------------------------------------------------------------|----------------------------------------------------------------------------------------------------|--|--|--|
| HotKey Assignments for<br>administrator                                                                                                    | <u>O</u> K <u>C</u> ANCEL                                                             | Forms and Reports C Forms Only C Reports Only     AERIE S Forms and Reports     Absence Re-Admit Slips                                                                                                    |  |  |  |
| To assign a form or report to a key, clic<br>list, then click next to the key to which y<br>delete, double click name                                                                                                    | ck on the form or report in the<br>rou want it to be assigned. To<br>e and press DEL. | Absence Verification Letter Text Editor<br>Absence Verification Letter to Parents<br>Absence/Tardy Letter Text Editor/CAR<br>Absence/Tardy Letters To Parents/CAR<br>Aeries Control Panel<br>Aeries Control Panel/New<br>Aeries Variables For Current School                                                                                                    |  |  |  |
| KEY Form or Report Name KEY                                                                                                    | Y Form or Report Name                                                                 |                                                                                                    |  |  |  |
| 0         Print Emergency Cards by Al         1           1         Print Emergency Cards IUSD         2           2         Print Monthly Attendance Re         K           3         Print Monthly Attendance Su         L           4         Print Daily Enrollment By Tea         M           5         Print Student Immunization F         N           6         Web Users         O           7         Standards Based Grade Rep         Q           9         Define Email Text         R           A         Print Class List By Teacher         S           B         Update Links For Online Rest         T           C         Update Code Table         U           D         Print Daily Enrollment/Dates         V           E         Mass Change Section Numb         W           F         Update Global Web Message         X | Locator Card Setup IUSD Hot_Keys Query Query                                          | Aeries Variables For Current User         Aeries Welcome         Analyze Aeries Data         APRENDA 3 Pre-Identification Form         Assign ID Numbers         Attendance Notes         Automated Internet Registration (AIR)         Bell Scheduler         Billing         Block Schedule Calendar         CAH SEE Pre-Identification Form         CAH SEE Pre-Identification Form         Cal Grant Setup         Calendar         CALPADS Information         Call Pre-Identification Form         CALPADS Information         Call Pre-Identification Form |  |  |  |
| H Transcripts Z                                                                                                    | AERIES Control Panel                                                                  | C Add <u>Filter</u>                                                                                                    |  |  |  |

7. Once you find the report or form you want, click on it once to highlight it, and then click next to the letter or number to which you want it assigned. You can also click on the filter button on the bottom to search for a particular word or phrase in the title.

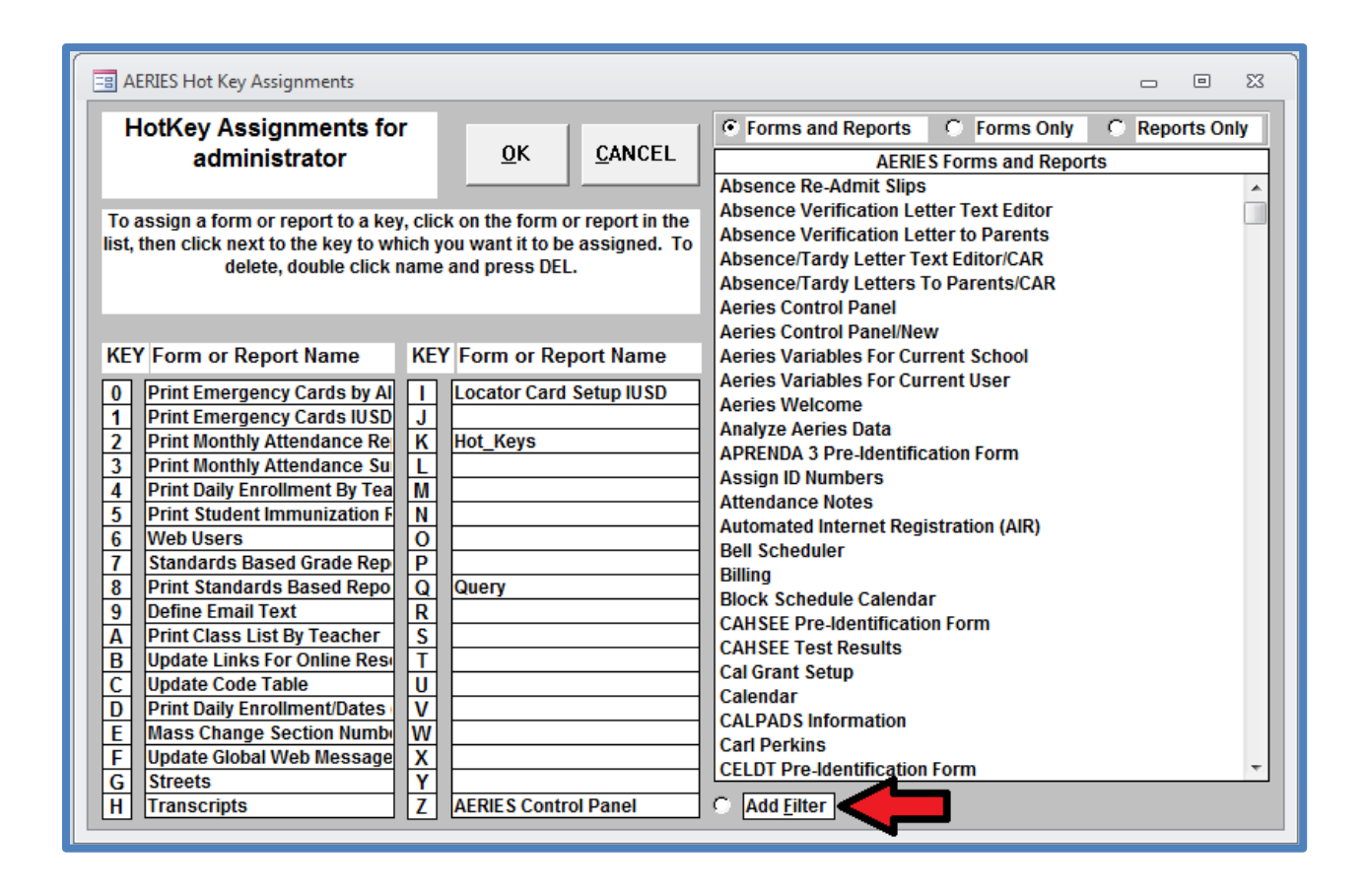

8. Once you have it the way you want it, click OK. You will need to restart Aeries for the changes to take place.